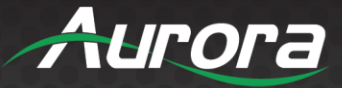

# LXC-1

# IP to Control Port Expander User Guide

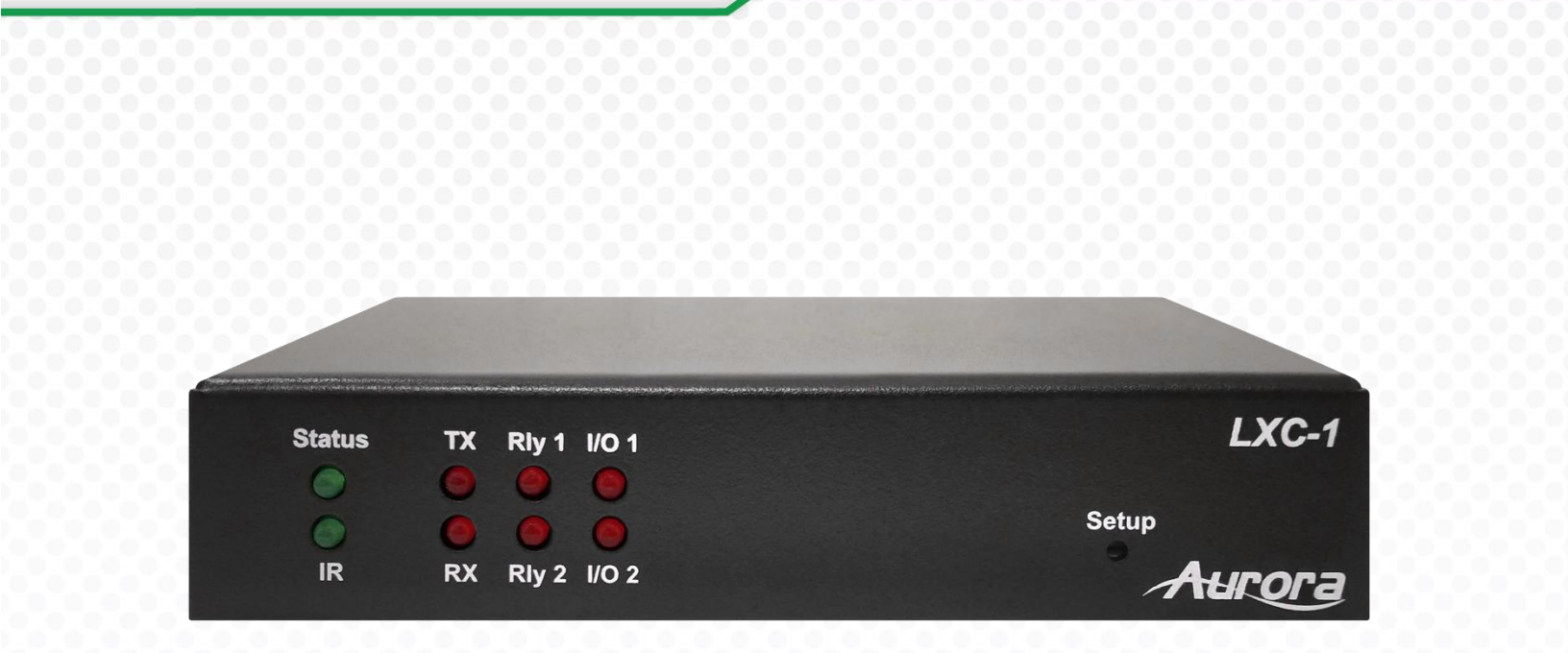

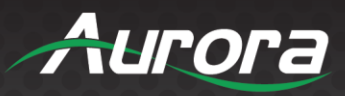

## SAFETY INSTRUCTIONS

Please review the following safety precautions. If this is the first time using this model, then read this manual before installing or using the product. If the product is not functioning properly, please contact your local dealer or Aurora for further instructions.

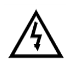

The lightning symbol in the triangle is used to alert you to the presence of dangerous voltage inside the product that may be sufficient to constitute a risk of electric shock to anyone opening the case. It is also used to indicate improper installation or handling of the product that could damage the electrical system in the product or in other equipment attached to the product

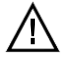

The exclamation point in the triangle is used to alert you to important operating and maintenance instructions. Failure to follow these instructions could result in injury to you or damage to the product.

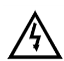

Be careful with electricity:

- **Power outlet**: To prevent electric shock, be sure the electrical plug used on the product power cord matches the electrical outlet used to supply power to the Aurora product. Use only the power adapter and power connection cables designed for this unit.
- **Power cord**: Be sure the power cord is routed so that it will not be stepped on or pinched by heavy items.
- **Lightning**: For protection from lightning or when the product is left unattended for a long period, disconnect it from the power source.

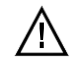

Also follow these precautions:

- Ventilation: Do not block the ventilation slots if applicable on the product or place any heavy object on top of it. Blocking the air flow could cause damage. Arrange components so that air can flow freely. Ensure that there is adequate ventilation if the product is placed in a stand or cabinet. Put the product in a properly ventilated area, away from direct sunlight or any source of heat.
- **Overheating**: Avoid stacking the Aurora product on top of a hot component such as a power amplifier.
- **Risk of Fire**: Do not place unit on top of any easily combustible material, such as carpet or fabric.
- **Proper Connections**: Be sure all cables and equipment are connected to the unit as described in this manual.
- **Object Entry**: To avoid electric shock, never stick anything in the slots on the case or remove the cover.
- Water Exposure: To reduce the risk of fire or electric shock, do not expose to rain or moisture.
- **Cleaning**: Do not use liquid or aerosol cleaners to clean this unit. Always unplug the power to the device before cleaning.
- **ESD**: Handle this unit with proper ESD care. Failure to do so can result in failure.

#### FCC

This device complies with Part 15 of the FCC Rules. Operation is subject to the following two conditions: (1)This device may not cause harmful interference.

(2) This device must accept any interference received, including interference that may cause undesired operation.

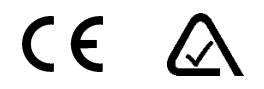

#### Trademarks

All trademarks in this document are the properties of their respective owners.

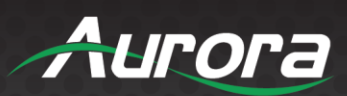

### TABLE OF CONTENTS

| KC-1i                             |
|-----------------------------------|
| ACKAGE CONTENTS                   |
| TRODUCTION                        |
| About5                            |
| Features5                         |
| SKU Front                         |
| SKU Rear7                         |
| EB SETUP PAGES                    |
| General Settings Tab8             |
| Network Settings Tab9             |
| Port Settings Tab                 |
| Port Processing Session           |
| A/D Digital IO 1 & Digital IO 212 |
| PPENDIX 1 14                      |
| Troubleshooting                   |
| PPENDIX 2                         |
| Firmware Update15                 |
| PPENDIX 3 17                      |
| Technical Specifications          |
| PPENDIX 4                         |
| Warranty18                        |

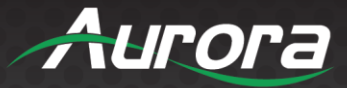

### PACKAGE CONTENTS

Please make sure the following items are included within your package. Contact your dealer if any items are missing or damaged.

#### <u>SKU</u>

• QTY:1 LXC-1 Port Expander

#### **Optional Accessories**

#### <u>SKU</u>

- PS0094-2 48V DC Power Supply for Stand-Alone Operation
- PS0081-1 48V PoE Injector Supply

#### Power supplies are sold separately.

Note: Go to www.auroramm.com for latest manual and firmware.

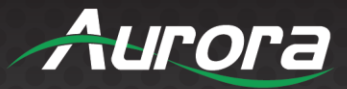

### INTRODUCTION

#### About

The LXC-1 is a low cost high performance IP to port expander. Designed for control port expansion, the LXC-1 has a variety of ports including 1-serial, 1 - IR, 2 - relays, and 2 - I/O ports. The internal Flash memory provides the ability for storing and serving up web-control pages for complete in room and remote control. All configuration of ports and can be done with the integrated setup web page. The LXC-1 works with all Aurora IP control products and 3rd party control too.

Power Supply **NOT** included, please order separately.

#### **Features**

- ♦ 32-Bit RISC Processor
- Telnet/TCP Controlled
- 1x Serial RS-232 Port (in/Out)
- 2x C-Type Relay Ports
- 2x Digital I/O Ports
- 1x IR Out Port
- 10/100 LAN Power Over Ethernet (PoE)
- Integrated Web Server
- Integrated Setup Web Pages
- ♦ 3 Watt Power Consumption
- Compact Space Saving Size: 4.65" x 2.86" x .98"

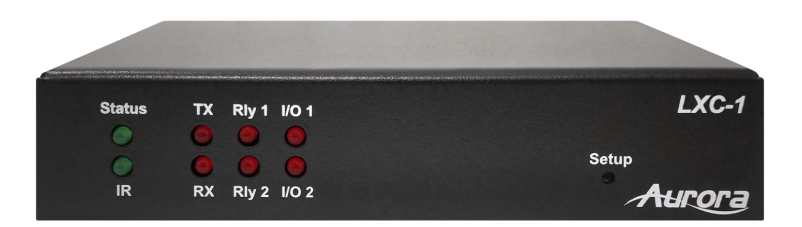

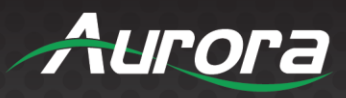

### **SKU Front**

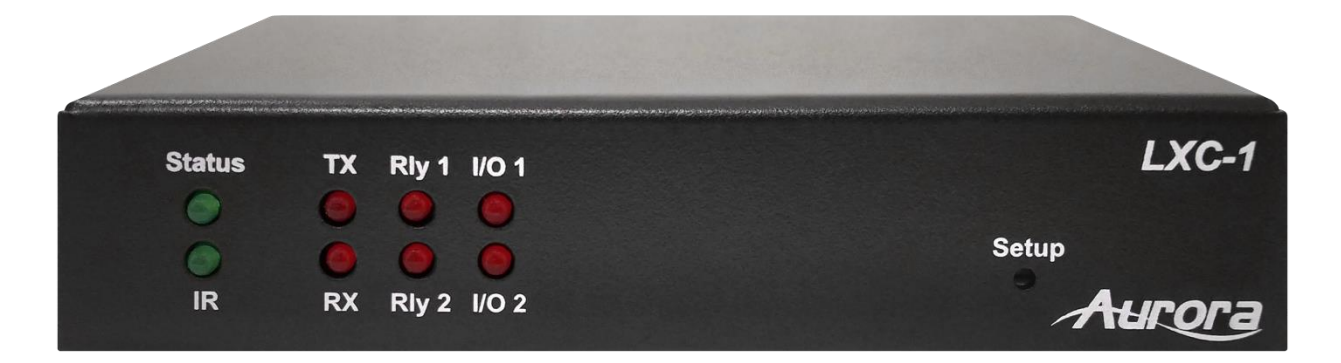

#### <u>LEDs</u>

- Power/Status Power will light green when unit is on or in standby.
- TX/RX Will blink red when RS-232 data is being sent or received.
- Rly 1 & 2 Will turn on and off to reflect port states.
- I/O 1 & 2 Will turn on and off to reflect port states.

#### Setup Button Function

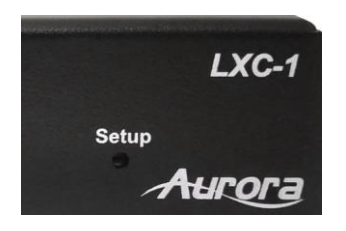

The 'Setup' button located in the front, pressed using a paperclip or equivalent, is available for two functions:

- Factory Reset Press and hold for 5 seconds, then release to reset the unit to factory defaults. IP:192.168.1.100
- Firmware Update Mode Press and hold for 10 seconds to put the unit into 'Firmware Update Mode'. The TX/RX and I/O 1 & 2 LEDs will be solid red to indicate that the unit is ready for a firmware update. To cancel, cycle the power.

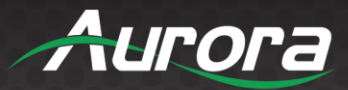

#### **SKU Rear**

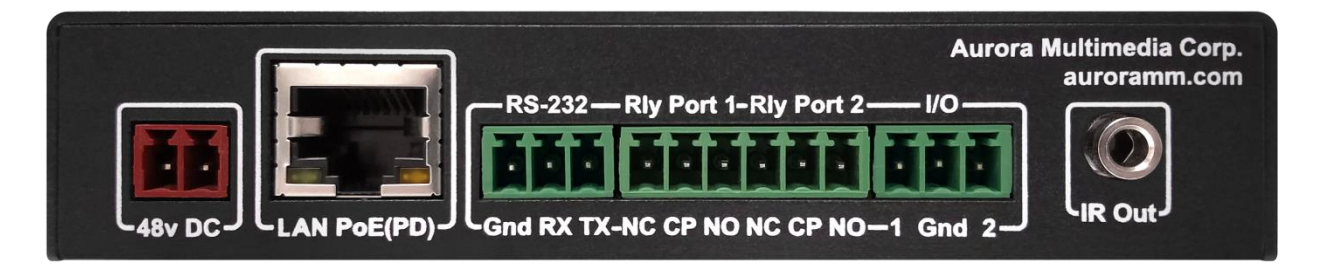

#### <u>Rear</u>

- 48VDC 48 Volt DC isolated power input.
- LAN 10/100/1000Mbps LAN. Can power the unit with PoE from injector or switch. LAN connector LED's (Rear):
  - Left LED Green = 1G/Good. (1G Required for proper operation)
  - Left LED Orange = 10/100 or Bad Connection.
  - Left LED Orange = 10/100 or Bad Connection.
- Control RS-232 Serial port pass-through and control up to 115Kbps.
- Relays Relay Port 1 and 2.
- I/O Ports for I/O control

#### **Default Settings**

- Serial Port Baud Rate: 9600
- IP Mode: Static, 192.168.1.100
- Fallback IP Mode (no DHCP present): 192.168.1.100

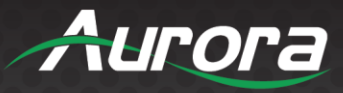

### WEB SETUP PAGES

The LXC-1 Web Setup pages are accessed via <IP Address of Unit>/setup.

E.g. 192.168.1.100/setup Default Username: admin Default Password: admin

### **General Settings Tab**

This page allows the user to change Password, Factory Default, initiate Firmware Update, and reboot the LXC-1.

| LXC-1                   |                                                                                                    |                                                   |               | Aurora |
|-------------------------|----------------------------------------------------------------------------------------------------|---------------------------------------------------|---------------|--------|
|                         | LXC                                                                                                    | C-1 - General Setting                             | ys            |        |
| Gen                     | eral Settings                                                                                            | Network Settings                                  | Port Settings |        |
| Status:                 | IP Address : 192.16<br>Hostname : LXC-1<br>MAC Address : 00;<br>Serial Number : 163<br>Firmware Revision | 88.1.100<br>11:02:BC:30:3A<br>340001<br>: 01.08   |               |        |
| Change Password:        | Change Passwo                                                                                            | Enter new password     Verify new password     rd |               |        |
| Reset Factory Defaults: | Restore Defaults                                                                                         | 3                                                 |               |        |
| Firmware Update Mode:   | Start Update                                                                                             |                                                   |               |        |
| Restart LXC-1:          | Reboot                                                                                                   |                                                   |               |        |
|                         |                                                                                                    |                                                   |               |        |
|                         | © 2017 Auro                                                                                              | ra Multimedia Corp. All Rights F                  | Reserved.     |        |

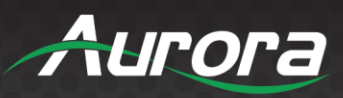

#### **Network Settings Tab**

The 'Network Settings' tab shows the current IP settings and allows the user to set the network parameters as needed, operating in 'DHCP' or 'Static' mode.

| .XC-1                     |                                                                                                    |                                                         | Auror         |
|---------------------------|----------------------------------------------------------------------------------------------------|---------------------------------------------------------|---------------|
|                           | LXC-1 -                                                                                                    | Network Configura                                       | tion          |
| <u>Gen</u>                | eral Settings                                                                                                    | Network Settings                                        | Port Settings |
| Current Network Settings: | IP Address : 192.168.1<br>Subnet Mask : 255.25<br>Gateway : 192.168.1.1<br>Hostname : LXC-1<br>MAC Address : 00:11: | 1.100<br>5.0.0<br>02:BC:30:3A                           |               |
| Network Configuration:    | DHCP<br>Static IP Address<br>Subnet Mask<br>Gateway<br>Hostname                                                     | 192 . 168<br>255 . 255<br>192 . 168<br>LXC-1<br>Apply C | ON OFF        |
|                           | © 2017 Aurora                                                                                                    | Multimedia Corp. All Rights Re                          | eserved.      |

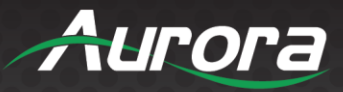

#### **Port Settings Tab**

The 'Port Settings' tab allows the user to change 'Baud Rate', Relay and I/O states, as wells as other communication options.

| LXC-1                       |                                                       | Aurora                                                                                                    |
|-----------------------------|-------------------------------------------------------|----------------------------------------------------------------------------------------------------|
|                             | LXC-1 - Port Se                                       | etup                                                                                                    |
| <u>Gen</u>                  | eral Settings <u>Network Setti</u>                    | ngs Port Settings                                                                                                    |
| Master Remote IP:           | 0.0.0.0.0                                             |                                                                                                    |
| Local Serial Port Settings: | Baud Rate<br>Data Size<br>Parity<br>Stop bits         | 115200 ▼       8 ▼       None ▼       1 ▼                                                                                                    |
| Port Processing Session:    | Manual •                                              | pply Serial Changes                                                                                                    |
| Local Serial Transmit:      |                                                       | Serial Test                                                                                                    |
| Relay 1:<br>Relay 2:        | Off On State on Power Up     Off On State on Power Up | Coff   Coff   Co |
| A/D or Digital IO 1:        | Digital Output ▼<br>Output Level                      | Low                                                                                                    |
| Digital IO 2:               | Digital Output ▼<br>Output Level                      | Low <b>v</b>                                                                                                    |
|                             |                                                       | Apply IO Changes                                                                                                    |
|                             | © 2017 Aurora Multimedia Corp. All                    | Rights Reserved.                                                                                                    |

- **Master Remote IP:** This IP address is used to associate the LXC-1 with a target control server, such as an RXT-7 or other ReAX Series controllers.
- Local Serial Port Settings: Allows the user to select 'Baud Rate' and associated parameters for RS-232. Note: '%' is used to denote hex characters for Aurora Multimedia products.

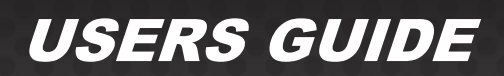

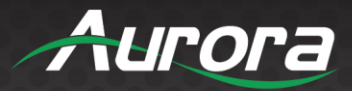

#### **Port Processing Session**

Manual: Default, no action taken.

**Push to Variable:** This setting allows the user to target a variable on a remote control server (RXT). When enabled, any incoming RS232 data will be 'pushed' to the remote variable as set by the 'Target RPC Variable Name'.

| Port Processing Session: | Push to Variable ▼        |                      |
|--------------------------|---------------------------|----------------------|
|                          | Remote Session IP Address | 192 . 168 . 1 . 73   |
|                          | Target RPC Variable Name  | myStringVar          |
|                          |                           | Apply Serial Changes |

Push to Port: This setting directs incoming RS232 data to a remote serial port on another controller or port expander.

| Port Processing Session: | Push to Port     ▼       Remote Session IP Address       Target RPC Serial Port Number | 192 . 168 . 1        | . 73 |
|--------------------------|----------------------------------------------------------------------------------------|----------------------|------|
|                          |                                                                                        | Apply Serial Changes |      |

**Telnet Client/Server**: These settings allow RS232 data to be sent to a remote Telnet Server, or have incoming Telnet data pass to the local RS232 port.

| Port Processing Session: | Telnet Client 🔹                          |                      |      |
|--------------------------|------------------------------------------|----------------------|------|
|                          | Remote Session IP Address                | 192 . 168 . 1        | . 73 |
|                          | Telnet Remote Port Number                |                      | 23   |
|                          | Telnet Timeout Seconds                   |                      | 0    |
|                          |                                          | Apply Serial Changes | ]    |
|                          |                                          |                      |      |
| Port Processing Session: | Telnet Server   Telnet Local Port Number |                      | 23   |
|                          |                                          | Apply Serial Changes |      |

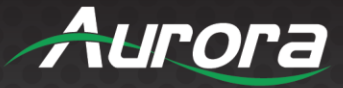

**Local Serial Transmit:** This is used for testing / diagnostics. String data entered here will be sent out of the RS232 port. E.g. Hello world%0d

| Local Serial Transmit: | Hello World%0d | Serial Test |  |
|------------------------|----------------|-------------|--|
|                        |                |             |  |

**Relay 1 & 2 Settings:** You can set the active state of the relay(s) by clicking 'OFF' or 'ON'. The power-up state of the relays can also be chosen as 'ON', 'OFF', or 'LAST'.

| Relay 1: | Off | On On | State on Power Up: | Off            | ۲ |
|----------|-----|-------|--------------------|----------------|---|
| Relay 2: | Off | On On | State on Power Up: | Off            | • |
|          |     |       |                    | Off            | N |
|          |     |       |                    | On             | 5 |
|          |     |       |                    | Last Set State |   |

#### A/D Digital IO 1 & Digital IO 2

The IO ports allow detect incoming signal levels, or output signal levels. Port 1 operates as Digital or Analog input/output. Port 2 operates as digital input/output only.

| A/D or Digital IO 1: | Digital Output ▼<br>Output Level |                  | Low <b>•</b> |
|----------------------|----------------------------------|------------------|--------------|
| Digital IO 2:        | Digital Output ▼<br>Output Level |                  | Low <b>•</b> |
|                      |                                  | Apply IO Changes |              |

**Digital Output:** The settings available are 'Low' (Closed / Low Z) and 'High' (Open / High Z).

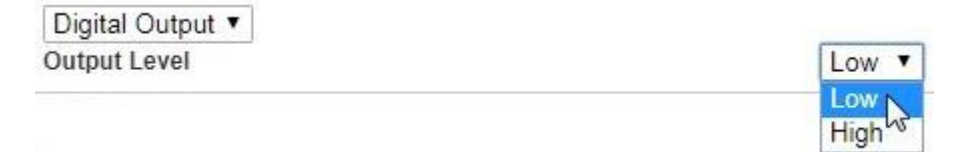

**Digital Input:** This mode is used to detect a dry contact closure to ground (Pull-Up mode), or detect a logic high (High Impedance mode). When a state change is detected, a corresponding remote IP/Variable can be set to 1 or 0, reflecting High/Low state.

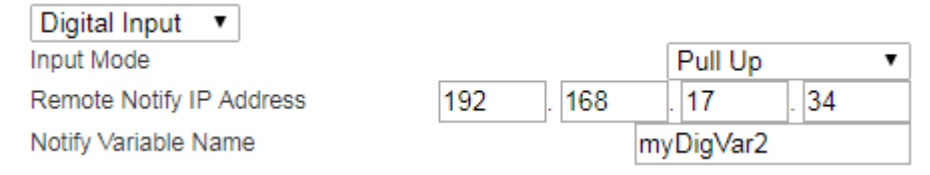

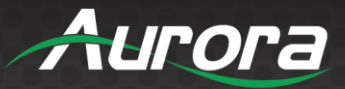

Here's a table for the variable notification values:

| Digital Input | Pull Up Mode   | Open             | LED = On  | Notify Data = 1 |
|---------------|----------------|------------------|-----------|-----------------|
| Digital Input | Pull Up Mode   | Closed / Shorted | LED = Off | Notify Data = 0 |
| Digital Input | High Impedance | 0V DC In         | LED = Off | Notify Data = 0 |
| Digital Input | High Impedance | 5V DC In         | LED = On  | Notify Data = 1 |

**Analog Input:** This mode will read incoming voltage (0-5V DC) and associate a digital value representing the voltage level, 0000 – 5000 (Approximately). If you set a 'Range' (Min/Max) and select 'Notify on Range Entry' and 'Notify on Exit' reports, the translated voltage value on the port will be pushed to variable when in and out of range, respectively.

| A/D or Digital IO 1: | Analog Input <            |     |       |           |              |
|----------------------|---------------------------|-----|-------|-----------|--------------|
|                      | Remote Notify IP Address  | 192 | . 168 | . 15      | . 110        |
|                      | Notify Variable Name      |     |       | myAnalog  | gVar         |
|                      | Notify Range Min 0-5volts |     |       |           | 3.0          |
|                      | Notify Range Max 0-5volts |     |       |           | 5.0          |
|                      | Notify on Range Entry 🗹   |     |       | Notify on | Range Exit 🗹 |

Here's a matrix demonstrating variable notification values (approximate, your values will differ):

| Analog Input | 0.0V DC In | LED = Off         | Notify Data = ~0000 |
|--------------|------------|-------------------|---------------------|
| Analog Input | 2.5vdc In  | LED = On (Med)    | Notify Data = ~2500 |
| Analog Input | 5.0vdc     | LED = On (Bright) | Notify Data = ~5000 |

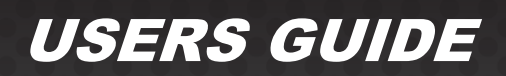

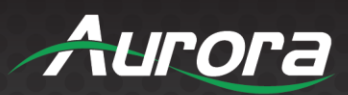

### APPENDIX 1 Troubleshooting

It is advisable to make certain all units are using the latest firmware before troubleshooting.

| Problem                          | Solution                                                                                                    |
|----------------------------------|----------------------------------------------------------------------------------------------------|
| 1. LED is not lit on any buttons | <ul><li>a. Check 48V power supply is plugged in locally or if connected to a switch via PoE, make certain that the switch has power and is connected on a powered port.</li><li>b. Check to see if wall power supply is plugged into wall outlet.</li><li>c. Make certain that the wall outlet has power.</li></ul> |
| 2. RS-232 does not work          | <ul> <li>a. Check connection on RS-232 port. Make certain TX goes to RX and RX goes to TX of the device to be connected. Don't forget about ground.</li> <li>b. Check baud rate.</li> <li>c. Verify commands being sent are correct protocol.</li> <li>d. Each unit must have a unique address.</li> </ul>          |
| 3. Some functions do not work    | a. Make certain unit has latest firmware.                                                                                                    |

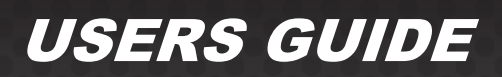

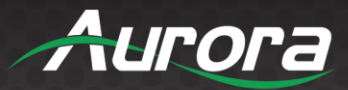

### APPENDIX 2 Firmware Update

For the latest firmware updates please go to: <u>www.auroramm.com</u>. You must be signed up to the Customer Portal in order to download firmware.

To update the firmware, enter the Web Setup Pages e.g. '192.168.1.100/setup'.

Note: User and Password by default is admin/admin.

If the IP or Password is unknown, factory reset unit by pressing and holding the 'Setup' button in the front of the LXC-1 unit with a paperclip or equivalent for 10 seconds or longer. This will revert the unit back to the default IP of 192.168.1.100. On the 'General Settings' tab, click the 'Start Update' button to put the unit into 'Firmware Update Mode'. The operation is successful when the TX/RX and IO 1 & 2 LEDs are solid red, indicating that the unit is ready to be updated.

| LXC-1                                                  |                                                                                                    |                                            |  | Aurora |  |
|--------------------------------------------------------|----------------------------------------------------------------------------------------------------|--------------------------------------------|--|--------|--|
| LXC-1 - General Settings                               |                                                                                                    |                                            |  |        |  |
| General Settings <u>Network Settings</u> Port Settings |                                                                                                    |                                            |  |        |  |
| Status:                                                | IP Address : 192.168<br>Hostname : LXC-1<br>MAC Address : 00:1<br>Serial Number : 163<br>Firmware Revision : | 3.1.100<br>1:02:BC:30:3A<br>40001<br>01.08 |  |        |  |
| Change Password:                                       | Change Passwor                                                                                               | Enter new password     Verify new password |  |        |  |
| Reset Factory Defaults:                                | Restore Defaults                                                                                             |                                            |  |        |  |
| Firmware Update Mode:                                  | Start Update                                                                                                 |                                            |  |        |  |
| Restart LXC-1:                                         | Reboot                                                                                                    |                                            |  |        |  |
| © 2017 Aurora Multimedia Corp. All Rights Reserved.    |                                                                                                    |                                            |  |        |  |

Once in 'Firmware Update Mode', use TFTP program as shown below. Set 'Host:' as the IP of the LXC-1 unit.

15

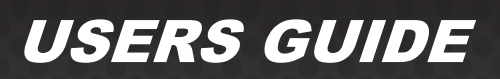

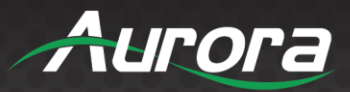

| 💸 Tftpd64 Service Edition by Ph. Jounin                                                            | - • ×              |
|----------------------------------------------------------------------------------------------------|--------------------|
| Current Directory CW/indowe\system32  Server interfaces 10.10.0.203 Intel(R) 82579LM Gigabit Netwo | Browse<br>Show Dir |
| Tftp Server Tftp Client DHCP server Syslog server Log viewer                                       |                    |
| Host 192.168.1.100 Port                                                                            |                    |
| Local File C:\LXC_1 1.08.hex                                                                       |                    |
| Remote File                                                                                        |                    |
| Block Size                                                                                         |                    |
| Get Put Break                                                                                      |                    |
|                                                                                                    |                    |
| About Settings                                                                                     | Help               |

Set 'Host:' as the IP of the LXC-1 unit. Select Firmware file (browse the downloaded \*.hex file), then press 'Put' to load firmware. Unit will reboot after the firmware is updated.

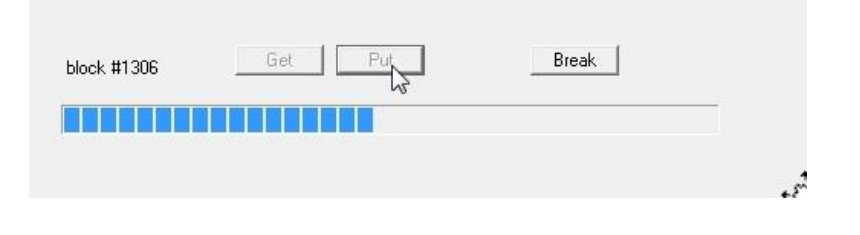

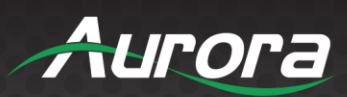

### **APPENDIX 3**

#### **Technical Specifications**

| Model Name            | LXC-1                                                                                          |  |  |
|-----------------------|------------------------------------------------------------------------------------------------|--|--|
| Technical             | LXC-1                                                                                          |  |  |
| Processor             | 32-bit RISC / 120 MHz                                                                          |  |  |
| Memory                | 256KB RAM / 1MB Flash / >4 GB Micro SD                                                         |  |  |
| RS-232 Baud Rate      | Max 115kbps (Factory default is 9600)                                                          |  |  |
| RS-232 Connector Port | 3 pin Phoenix Connector                                                                        |  |  |
| Relay                 | 2x C-Type Ports                                                                                |  |  |
| IR Out Port           | 3.5 mm TS                                                                                      |  |  |
| Digital I/O           | 2x Phoenix Connectors                                                                          |  |  |
| Mechanical            | LXC-1                                                                                          |  |  |
| Housing               | Aluminum                                                                                       |  |  |
| Dimensions            | 4.65" x 2.86" x .98"                                                                           |  |  |
| [L x W x D] (in)      | Note: Wall box portion depth .48"                                                              |  |  |
| Weight                | .38lbs                                                                                         |  |  |
| Mounting              | Rack Options                                                                                   |  |  |
| Power supply          | PoE or 48vdc                                                                                   |  |  |
| Power consumption     | 3 Watts [max]                                                                                  |  |  |
| Operation temperature | 0~40°C [32~104°F]                                                                              |  |  |
| Storage temperature   | -20~60°C [-4~140°F]                                                                            |  |  |
| Relative humidity     | 20~90% RH [no condensation]                                                                    |  |  |
| Package Contents      | 1x LXC-1                                                                                       |  |  |
| Options               | 48v PoE Injector Supply (PS0081-1)<br>48V DC Power Supply for Stand-Alone Operation (PS0094-2) |  |  |

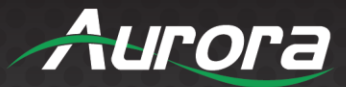

### APPENDIX 4 Warranty

#### Limited 3 Year Warranty

Aurora Multimedia Corp. ("Manufacturer") warrants that this product is free of defects in both materials and workmanship for a period of 3 years as defined herein for parts and labor from date of purchase. This Limited Warranty covers products purchased in the year of 2019 and after. Motorized mechanical parts (Hard Drives, DVD, etc.), mechanical parts (buttons, doors, etc.), remotes and cables are covered for a period of 1 year. Touch screen displays are covered for 1 year; touch screen overlay components are covered for 90 days. Supplied batteries are not covered by this warranty. During the warranty period, and upon proof of purchase, the product will be repaired or replaced (with same or similar model) at our option without charge for parts or labor for the specified product lifetime warranty period.

#### This warranty shall not apply if any of the following:

- 1. The product has been damaged by negligence, accident, lightning, water, act-of-God or mishandling; or,
- 2. The product has not been operated in accordance with procedures specified in operating instructions: or,
- 3. The product has been repaired and or altered by other than manufacturer or authorized service center; or,
- 4. The product's original serial number has been modified or removed: or,
- 5. External equipment other than supplied by manufacturer, in determination of manufacturer, shall have affected the performance, safety or reliability of the product.
- 6. Part(s) are no longer available for product.

In the event that the product needs repair or replacement during the specified warranty period, product should be shipped back to Manufacturer at Purchaser's expense. Repaired or replaced product shall be returned to Purchaser by standard shipping methods at Manufacturer's discretion. Express shipping will be at the expense of the Purchaser. If Purchaser resides outside the contiguous US, return shipping shall be at Purchaser's expense.

#### No other warranty, express or implied other than Manufacturer's shall apply.

Manufacturer does not assume any responsibility for consequential damages, expenses or loss of revenue or property, inconvenience or interruption in operation experienced by the customer due to a malfunction of the purchased equipment. No warranty service performed on any product shall extend the applicable warranty period. This warranty does not cover damage to the equipment during shipping and Manufacturer assumes no responsibility for such damage. This product warranty extends to the original purchaser only and will be null and void upon any assignment or transfer.

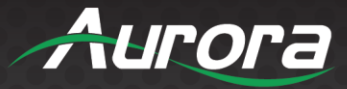

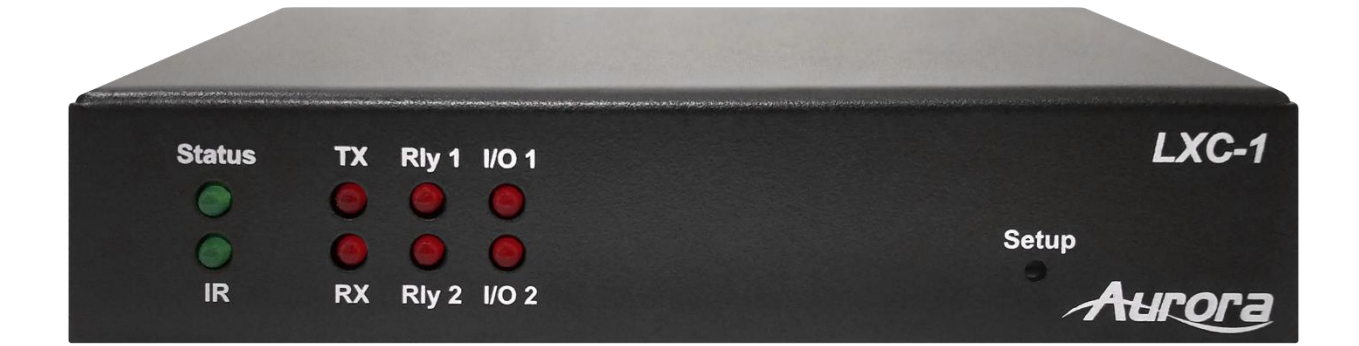

# Aurora Multimedia Corp.

## 205 Commercial Court | Morganville, NJ 07751

Phone: 732-591-5800 | Fax: 732-591-6801